Portal **闫宁** 2022-08-15 发表

### 1 配置需求或说明

#### 1.1 适用产品系列

本手册适用于如下产品: V9 AC系列产品,包含: WX3500X系列。

## 1.2 配置需求及实现的效果

无线电脑连接SSID: portal后,无线电脑自动获取192.168.0.0/24网段ip,网关vlan1的ip地址: 192.16 8.0.100/24,由AC控制器提供认证服务,该案例中AC使用WX3510X。WX3510X使能本地portal服务 器和本地认证功能,并作为无线网络的网关设备。通过Web页面输入test /test这组账号密码进行认证登 录,对用户进行身份认证,以达到对用户访问进行控制的目的。

#### 2 组网图

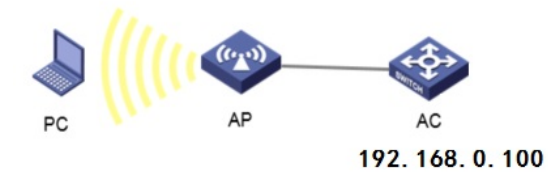

# 配置步骤

# 3 配置步骤

#### 3.1 配置DHCP服务,给AP和无线客户端分配地址

在 "网络配置">"管理协议">"DHCP"中开启DHCP服务器。

|      | 5 | 网络配置>管理协议>       |               |               |           |              |       |       |          |     |
|------|---|------------------|---------------|---------------|-----------|--------------|-------|-------|----------|-----|
| 概范   |   | DHCP             |               |               |           |              |       |       |          |     |
| 监控   | > | DHCP (Dynamic Ho | st Configurat | ion Protocol, | 动态主机      | 8置协议) 用来为    | 网络设备动 | 态地分配。 | P地址等网络配置 | 参数。 |
| 快速配置 | > | 应用DHCP           |               |               |           |              |       |       |          |     |
| 无线配置 | > |                  |               |               |           |              |       |       |          |     |
| 网络配置 | ~ | 接口               | 接口            | 链路聚合          |           |              |       |       |          |     |
| 网络安全 | > | 链路               | VLAN          | MAC           | STP       | DHCPSnooping |       |       |          |     |
| 系统   | > | 踏由               | 路由表           | 静态路由          | OSPF      |              |       |       |          |     |
| IŖ   | > | IP               | NAT           | IP            | ARP       | IPv4 DNS     |       |       |          |     |
|      |   | IPv6             | IPv6          | ND            | IPv6 DNS  |              |       |       |          |     |
|      |   | 組播               | IGMPSno       | oping ML      | DSnooping |              |       |       |          |     |
|      |   | 管理协议             | DHCP          | HTTP/HTT      | PS FTP    | Telnet       | SSH   | NTP   | LLDP     |     |
|      |   |                  |               |               |           |              |       |       |          |     |

|         | 网络配置>管理协议>DHCP                                                            |
|---------|---------------------------------------------------------------------------|
| 概范      | DHCP                                                                      |
| 监控      | DHCP(Dynamic Host Configuration Protocol,动态主机配置协议)用来为网络设备动态地分配P地址等网络配置参数。 |
| 快速配置    | > 照用C+C?                                                                  |
| 无线配置    | >                                                                         |
| 网络配置    | >                                                                         |
| 网络安全    | >                                                                         |
| 系统      | >                                                                         |
| IĄ      | >                                                                         |
| #点击"地址池 | 加地址池。                                                                     |

|              |   | 用塔範囲>管理协议>DHCP                                                          |         |       |                    |    |
|--------------|---|-------------------------------------------------------------------------|---------|-------|--------------------|----|
| #1.8         |   | DHCP                                                                    |         |       | <b>88</b> 832.5 +0 | 00 |
| 1210<br>1912 | > | DHCP(Cynamic Host Canfiguration Protocol、総合主作起動の(2) 用用力用等成量的均均能等用等在目的数。 |         |       |                    |    |
| 1938528      | > | 23                                                                      |         |       |                    |    |
| 无线配置         | > | <b>8</b> 0                                                              | DHCPIES | 十七百万百 |                    | •  |
| 网络配置         |   | MCE0/0/0                                                                | DHCP服务器 | v     |                    |    |
| 网络安全         | > | Vian1                                                                   | CHCP服务器 | ~     |                    |    |
| Kift.        | > | Vian100                                                                 | DHCP服务器 | ×     |                    |    |
| IA           | > | N-2 8231                                                                |         |       |                    |    |

#### #地址池名称选择"1"。

|           |   | 対象医療と素濃な信うから                                                             |
|-----------|---|--------------------------------------------------------------------------|
| 5.3       |   | DHCP #84.8 #92.8 (0) 0 0                                                 |
| 1210      | > | DirkP(Dynamic Rost Configuration Protocol,和原生作重整的设)用单为用等设备的地址都可能比都用等重要的。 |
| 938EB     | > | - INVERT                                                                 |
| 无线配置      | > | NUME NUMBE ENTROL                                                        |
| 网络配置      | > |                                                                          |
| 网络史金      | > | 82                                                                       |
| <b>KI</b> | > |                                                                          |
| IA        | > |                                                                          |

| 添加DHCP服务器地址池 |   |          |  |  |  |
|--------------|---|----------|--|--|--|
| 地址池名称 *      | 1 | (1-63字符) |  |  |  |
|              |   |          |  |  |  |